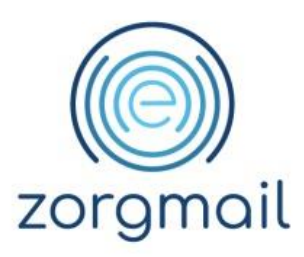

## **ZORGMAIL - SIMPLEX**

Handleiding

Referentienummer / Versie

16-10-2019 / 1.1

Enovation Implementatieteam

Contact +31 (0)88 8 366 200 info.nl@enovationgroup.com www.enovationgroup.com/nl

Enovation is een handelsnaam van ENOVATION B.V. Alle rechten voorbehouden. Niets uit deze uitgave mag worden openbaar gemaakt of verveelvoudigd, opgeslagen in een data verwerkend systeem of uitgezonden in enige vorm door middel van druk, fotokopie of welke andere wijzen dan ook zonder voorafgaande schriftelijke toestemming van de directie van ENOVATION B.V.

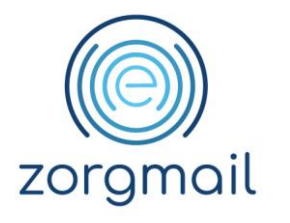

# **INHOUDSOPGAVE**

| 1 WERKEN MET ZORGMAIL EN SIMPLEX                                         | 3 |
|--------------------------------------------------------------------------|---|
| 1.1 Instellen ontvangers                                                 | 3 |
| 1.2 Verzenden berichten                                                  | 4 |
| 1.2.1 Verzenden berichten binnen de ZorgMail Community                   | 4 |
| 1.2.2 Verzenden berichten buiten de ZorgMail Community (ZorgMail viewer) | 6 |
| 1.3 Ontvangen berichten                                                  | 7 |

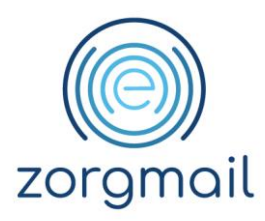

# **1 WERKEN MET ZORGMAIL EN SIMPLEX**

#### 1.1 Instellen ontvangers

Om via ZorgMail met andere zorgverleners te communiceren, dient u ervoor te zorgen dat in de relatiekaart van deze zorgverlener een ZorgMail adres wordt toegevoegd.

Doorloop de volgende stappen om een ZorgMail adres bij de relatie toe te voegen:

- Klik op [?. (verwijzers)];
- Selecteer [de gewenste verwijzer];
- Klik op [ (wijzigen)];
- Klik op het tabblad [2. Internet];
- Vul bij Email werk het 'ZorgMail adres' van de desbetreffende verwijzer in;
- Klik op [ (opslaan)] om deze toevoeging te bevestigen.

| Applicationalization Paris Besthading Paris Decision Besthading Paris Decision Besthading P      | - 0 X |
|----------------------------------------------------------------------------------------------------|-------|
| Image: Second and Second and Second                                | - 8   |
| Agenda V. Vervijers      Email      Vervijers      Vervijers      Vervijers      Vervijers      Vervijers      Vervijer      Vervijer          |       |
| X     Y       1     Ale verysjers         Koos     Postol Woorgaans         Postol Woorgaans         Postol Woorgaans         Y         Y         Postol Woorgaans         Postol Woorgaans             Postol Woorgaans         Postol Woorgaans         Postol Woorgaans         Postol Woorgaans         Postol Woorgaans         Postol Woorgaans         Postol Woorgaans <t< th=""><th></th></t<>                                                                                                    |       |
| 2 1 Ale verwyzers                                                                                                    |       |
| Model     With Galaxies     Plat     Open       Past     Tast. (Reg de Test     Image: Status     Image: Status       Image: Status     Image: Status     Image: Status     Image: Status                                                                                                    |       |
| Period Weinger wijsiger     Image: Period Weinger wijsiger       Period Period     Image: Period Period                                                                                                    | rking |
| Int     Tast (feet) do Test         Verigter - righter         X         X         X         X         X         X         X         X         X         X         X         X         X         X         X         X         X         X         X         X         X         X         X         X         X         X         X         X         Y         Y         Y         Y         Y         Y         Y         Y         Y         Y         Y         Y         Y         Y         Y         Y         Y         Y         Y                                                                                                    |       |
| Vest     Task (reg) to Test       Vest     Task (reg) to Test                                                                                                    |       |
|                                                                                                    | _     |
| Vervieer - spilgen X<br>1 Algemeen 2 Internet                                                                                                    |       |
| Weight - siggin     X       X     Image: Signed and the signed and the signed and th                                                          |       |
| Augence 2: Interest      Email prive      Email prive      Email priv      |       |
| 1 Agence, 2 Internet  Email prive  Email verk  Email verk  Store  Internet  Internet  Internet  Internet Internet Intern |       |
| Internal     Internal       Final prive     Velogite       Crusal work        Doma Marker, d                                                                                                    |       |
| Email prive<br>Email work<br>Email work<br>Comit work<br>Comit work<br>Comit work                                                                                                    |       |
| Enuil work                                                                                                    |       |
| Email work Complex.Malex.ed                                                                                                    |       |
| Consel work Consel work Consel |       |
| Email work                                                                                                    |       |
| Cinual work                                                                                                    |       |
|                                                                                                    |       |
|                                                                                                    |       |
|                                                                                                    |       |
|                                                                                                    |       |
|                                                                                                    |       |
|                                                                                                    |       |
|                                                                                                    |       |
|                                                                                                    |       |

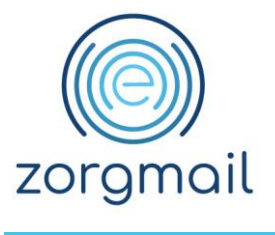

1.2 Verzenden berichten

### 1.2.1 Verzenden berichten binnen de ZorgMail Community

Om berichten te verzenden naar zorgverleners waarvan het ZorgMail adres is ingevuld in de relatiekaart gaat u als volgt te werk:

- Klik op [@ (opstellen)];
- Klik op [Voer zelf een email adres in];

| Simpler M 2019 A 01 0209 - Nonvinent                                                                                                    |      | -         | fi X  |
|----------------------------------------------------------------------------------------------------|------|-----------|-------|
| Alarment function and a second second s                                                                                                    |      |           | _ # × |
| ¥ 💷 🗛 📾 🗛 🖓 🖉 👘 👔 🕈 👌 Berkht 🗛 🗛 🧑 🖓 79 🖬 🗈 🐴 🖉 по за село 10 10 55 5 😤                                                                                                    |      |           |       |
|                                                                                                    |      |           |       |
| Agenda & Verwijzers @ Email @ Voerzelf een email adres in                                                                                                    |      |           |       |
| X + - D ther Last de Test                                                                                                    |      |           |       |
| 1 Alle verwizers     2 Werk 500 @Ims.ifeine.nl                                                                                                    |      |           |       |
| a characterization                                                                                                    | #Pat | Opmerking | ^     |
| Adres                                                                                                    |      |           |       |
| Posted Woonplants                                                                                                    | -    |           |       |
| and the second second s |      |           |       |
| Test T.e.s.t. (Test) de Test                                                                                                    |      |           |       |
|                                                                                                    |      |           |       |
|                                                                                                    |      |           |       |
|                                                                                                    |      |           |       |
|                                                                                                    |      |           |       |
|                                                                                                    |      |           |       |
|                                                                                                    |      |           |       |
|                                                                                                    |      |           |       |
|                                                                                                    |      |           |       |
|                                                                                                    |      |           |       |
|                                                                                                    |      |           |       |
|                                                                                                    |      |           |       |
|                                                                                                    |      |           |       |
|                                                                                                    |      |           |       |
|                                                                                                    |      |           |       |
|                                                                                                    |      |           |       |
|                                                                                                    |      |           |       |
|                                                                                                    |      |           |       |
|                                                                                                    |      |           |       |
|                                                                                                    |      |           | _     |
|                                                                                                    |      |           |       |
|                                                                                                    |      |           |       |
|                                                                                                    |      |           | ~     |

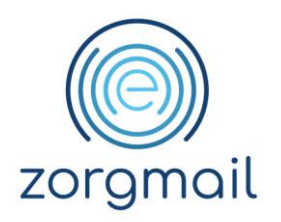

- Klik op [F9];
- Klik op [Verwijzers];
- Selecteer [de gewenste verwijzer];
- Klik op [ (opslaan)] om deze te bevestigen;

| 2                                                       |                                                                  |                      | - 20 V                    | – a ×        |
|---------------------------------------------------------|------------------------------------------------------------------|----------------------|---------------------------|--------------|
| 🕅 Algemene-functies Applicatie-instellingen Praktijk Br | loekhouding Printlijsten Declareren Bestanden Statistiek Managen | sent info Diversen   |                           | _ # ×        |
| 🗶 🖳 🕄 🏐 🕬 🖉 🎉                                           | 🖳 🎉 🕽 🕺 🐉 🔒 Bericht 🛕 🛛 🗛                                        | @ @ 78 🚼 🛛 🖳         | 📩 🖉 🛛 Do 26-09-19 10:55 🎇 |              |
| 🖲 Agenda  🖏 Verwijzers 🛛 @ Email 🖗 Nie                  | euw                                                              |                      |                           |              |
|                                                         |                                                                  | Zoeken in bestanden  | ×                         |              |
| : 📥 💟 🧐 Beantwoorden Doorsture                          | en Allen beantwoorden 🔏 Gebruiker 🔰 📳                            | ★ 7 мм 😂 🖽 🖩         |                           |              |
| Aan                                                     |                                                                  | Ostimber             |                           | Bijlagen uit |
| cc                                                      | P9 Concept                                                       | Pavenesi             |                           |              |
|                                                         | F9                                                               | Verwijzers           |                           |              |
| BCC                                                     | 100                                                              | Relation             |                           |              |
| Onderwerp                                               |                                                                  |                      |                           | Bijlagen in  |
|                                                         | Verwijzers                                                       |                      | ×                         |              |
| Email pas verzenden variaf 26- 9-2019 V                 | X ? MM @ @ # V + • - = # 1                                       | N P                  |                           |              |
| Nieuw bericht                                           | 1. Alle verwijzers                                               |                      |                           |              |
| * · · ·                                                 | ACODE Writtrs Geslachtsn                                         | Email                | #Pat Opmerking ^          | ^            |
|                                                         | Postcd Woonplaats                                                |                      |                           |              |
|                                                         | Annual M. Street                                                 |                      |                           |              |
|                                                         | and if has seen                                                  |                      |                           |              |
|                                                         | Test T.e.s.t. (Test) de Test                                     | 500 @ims.lifeline.nl |                           |              |
|                                                         |                                                                  | е                    |                           |              |
|                                                         |                                                                  |                      |                           |              |
|                                                         |                                                                  |                      |                           |              |
|                                                         |                                                                  |                      |                           |              |
|                                                         |                                                                  |                      |                           |              |
|                                                         |                                                                  |                      |                           |              |
|                                                         |                                                                  |                      |                           |              |
|                                                         |                                                                  |                      |                           |              |
|                                                         |                                                                  |                      |                           |              |
|                                                         |                                                                  |                      |                           | G            |
|                                                         |                                                                  |                      |                           |              |
| L                                                       |                                                                  |                      |                           |              |
| No. Sugarant - Addression                               | i                                                                |                      |                           |              |

- Controleer of *Gebruik account* op 'ZorgMail' staat;
- Vul het bericht aan en klik op [🗟 (verzenden)].

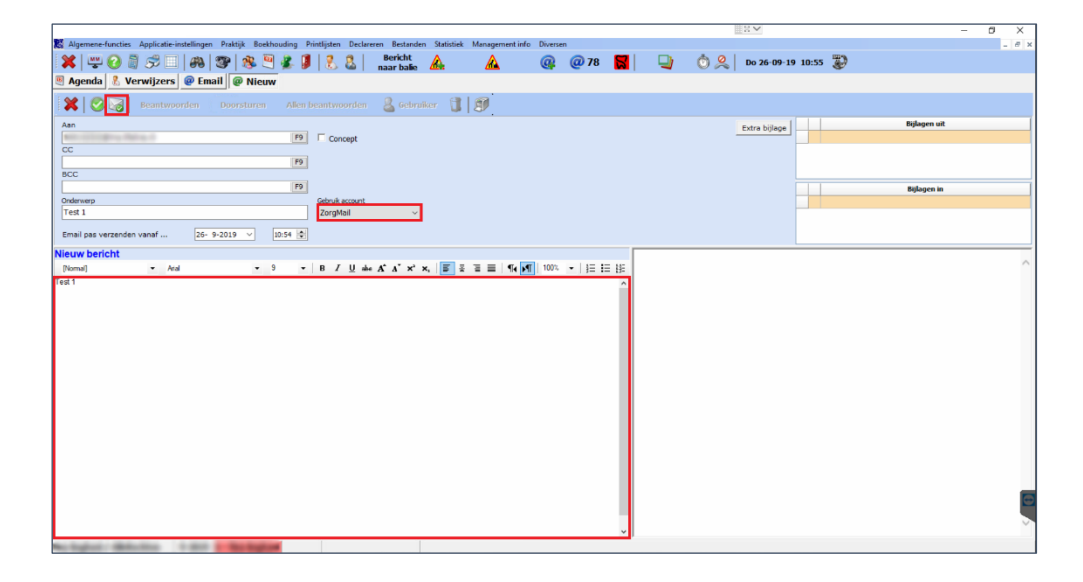

Versie / Datum Versie 1.1 / 16-10-2019 Contact support@enovationgroup.com www.enovationgroup.com/nl

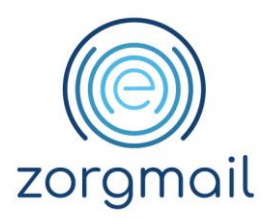

### 1.2.2 Verzenden berichten buiten de ZorgMail Community (ZorgMail viewer)

Het is via Simplex ook mogelijk om berichten naar niet ZorgMail adressen beveiligd te verzenden. U kunt zowel verzenden naar zorgverleners zonder ZorgMail als naar patiënten.

- Klik op [@ (opstellen)];
- Klik op [F9];
- Klik op [Patiënten];
- Selecteer [de gewenste patiënt];
- Klik op [**' (opslaan)]**;

| SimplexM 2019.A.01.0209 - [Email opstellen]        |                                                            |                          |                                                                                                    |                  | – a ×        |
|----------------------------------------------------|------------------------------------------------------------|--------------------------|----------------------------------------------------------------------------------------------------|------------------|--------------|
| Algemene-functies Applicatie-instellingen Praktijk | Boekhouding Printlijsten Declareren Bestanden Statistiek M | lanagement info Diversen |                                                                                                    |                  | _ 8 ×        |
| 🎇 🖳 🕄 📓 😂 🔲 🏶 🕲                                    | 🛛 🖷 🏂 🤰 🕺 🐍 💧 Bericht 🛕                                    | 🔬 🛛 👰 🖉 78 🔣             | 🚽 📩 🔍 Do                                                                                                    | 26-09-19 10:55 🐉 |              |
| 🖲 Agenda                                           | lieuw                                                      | Textus in hoster day     |                                                                                                    |                  |              |
|                                                    | ran Allan baantumarian 👰 Galumikar 🕄                       |                          |                                                                                                    | ^                |              |
|                                                    | ren Allen beantwoorden 🙆 debruiker 🚺 🛛                     |                          |                                                                                                    |                  |              |
| Aan                                                | F9 Concept                                                 | Patienten                |                                                                                                    |                  | Bijlagen uit |
| cc                                                 | Concept                                                    | prosecution and and      |                                                                                                    |                  |              |
| 800                                                | F9                                                         | Verwijzers               |                                                                                                    |                  |              |
|                                                    | F9                                                         | Relaties                 |                                                                                                    |                  | Billagen in  |
| Onderwerp                                          | Patiènten                                                  |                          |                                                                                                    | ×                |              |
| L                                                  | ¥ 2 MM G @ # V + • - •                                     | 4 A P                    |                                                                                                    |                  |              |
| Email pas verzenden vanaf 26- 9-2019 🗸             |                                                            | 77 - 485                 |                                                                                                    |                  |              |
| Nieuw bericht                                      | 1. 1. Alle pavenen                                         | -                        | - 7                                                                                                    |                  |              |
| · ·                                                | Adres                                                      | <u>SU</u> EI             | nan <u>wear</u>                                                                                                    | pmerking         |              |
|                                                    | Postcd Woonpla                                             | als                      |                                                                                                    |                  |              |
|                                                    | MARKED TO AND A DOCUMENT                                   |                          |                                                                                                    |                  |              |
|                                                    | Test Tour does a real                                      |                          | a design of the second second s |                  |              |
|                                                    | +                                                          | e                        |                                                                                                    |                  |              |
|                                                    |                                                            |                          |                                                                                                    |                  |              |
|                                                    |                                                            |                          |                                                                                                    |                  |              |
|                                                    |                                                            |                          |                                                                                                    |                  |              |
|                                                    |                                                            |                          |                                                                                                    |                  |              |
|                                                    |                                                            |                          |                                                                                                    |                  |              |
|                                                    |                                                            |                          |                                                                                                    |                  |              |
|                                                    |                                                            |                          |                                                                                                    |                  |              |
|                                                    |                                                            |                          |                                                                                                    |                  |              |
|                                                    |                                                            |                          |                                                                                                    |                  | 6            |
|                                                    |                                                            |                          |                                                                                                    |                  |              |
| L                                                  | -                                                          |                          |                                                                                                    |                  |              |
| No. Sugar - Address                                |                                                            |                          |                                                                                                    |                  |              |

- Selecteer [ZorgMail] bij Gebruik account;
- Vul het bericht aan en klik op [ (verzenden)].

|                                                                                                    | in the second second second second second second second second second second second second second second second |       |
|----------------------------------------------------------------------------------------------------|----------------------------------------------------------------------------------------------------|-------|
| SimplexM 2019.A.01.0209 - [Email opstellen]                                                                                            |                                                                                                    | - a × |
| 🕼 Algemene-functies Applicatie-instellingen Praktijk Boekhouding Printlijsten Declareren Bestanden Statistiek Management info Diversen |                                                                                                    | - 8 > |
| 🗱 🖤 🕢 🗟 🕫 🗌 🚓 🤓 🕸 🖱 🎉 🕽 🚷 🦉 Bericht 🛕 🛛 🖓 🥥 78 📓                                                                                       | 📔 🔄 🖄 Do 26-09-19 10:55 🐉                                                                                       |       |
| 🖲 Agenda 🤱 Verwijzers 🙋 Email 👰 Nieuw                                                                                                  |                                                                                                    |       |
| 🗱 🛇 词 Beantwoorden Doorsturen Allen beantwoorden 🌡 Gebruiker 🗊 🗊                                                                       |                                                                                                    |       |
| Aan                                                                                                    | Extra bijlage                                                                                                   |       |
| F9 Concept                                                                                                    |                                                                                                    |       |
| [19]                                                                                                    |                                                                                                    |       |
| BCC                                                                                                    |                                                                                                    |       |
| 19                                                                                                    | Bijlagen in                                                                                                    |       |
| Didewep cerus cont                                                                                                    |                                                                                                    |       |
| Email pas verzenden vanaf 26- 9-2019 V 10:54 0                                                                                         |                                                                                                    |       |
| Nieuw bericht                                                                                                    |                                                                                                    |       |
| [Normal] • And • 9 • B J U also A* A* x* x, 5 2 2 2 1 100% • 12 12 12                                                                  |                                                                                                    | ^     |
|                                                                                                    |                                                                                                    |       |
| An Anglant - Martin - 1 and - Backager                                                                                                 |                                                                                                    |       |

ZorgMail - Simplex Handleiding Versie / Datum Versie 1.1 / 16-10-2019 Contact support@enovationgroup.com www.enovationgroup.com/nl

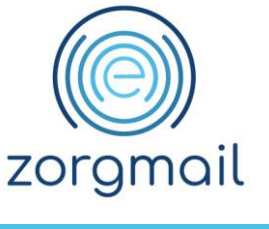

### 1.3 Ontvangen berichten

Om berichten te ontvangen van andere zorgverleners gaat u als volgt te werk:

- Klik op [@ (ophalen)];
- Klik op [Email ophalen];
- Klik op [Haal e-mail inhoud op].
- Indien er berichten zijn klikt u op [het gewenste bericht].

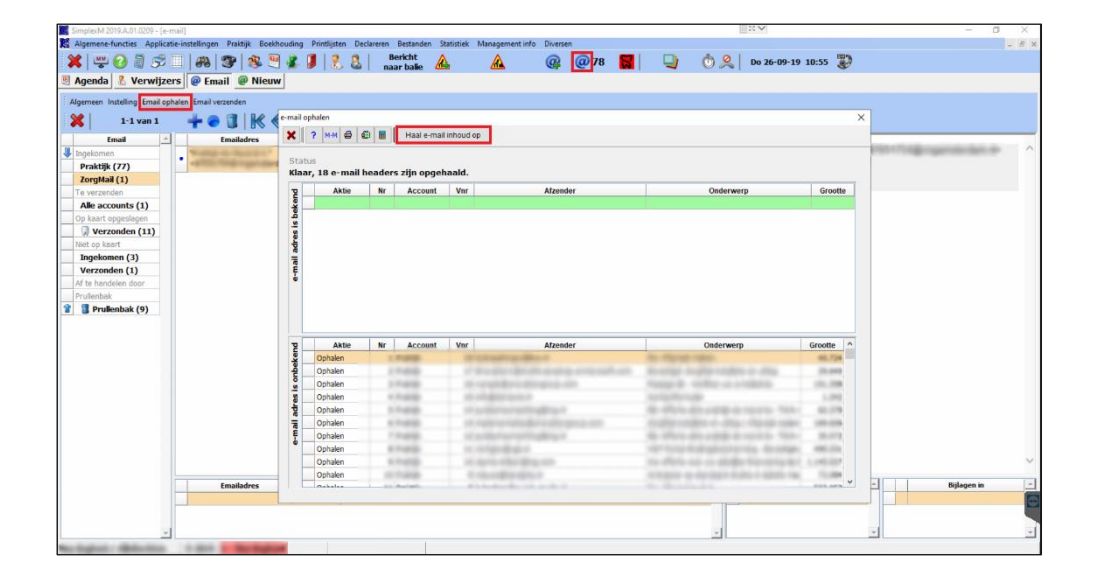

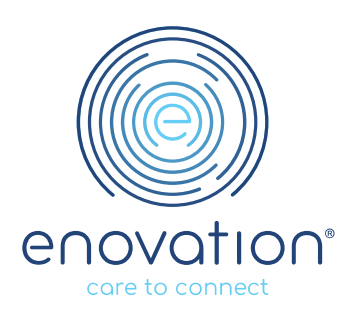